デジタル・オシロスコープ

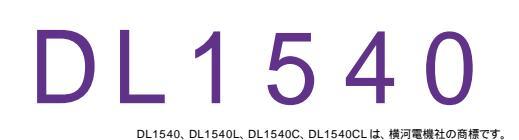

| 品番                                                     | GP - IB ボード | 価格               | 動作環境                     |  |
|--------------------------------------------------------|-------------|------------------|--------------------------|--|
| W32 - DL1540 - R                                       | ラトックシステム社   |                  | Win98SE/Me               |  |
| W32 - DL1540 - C                                       | コンテック社      | 60,000 B         | Win 2000/Xp<br>Excel2000 |  |
| W32 - DL1540 - N                                       | NI社         | (消費税は含まれておりません。) | Excel2002/2003           |  |
| 使用できる機種 DL1540,DL1540L,DL1540C,DL1540CL,DL1520,DL1520L |             |                  |                          |  |

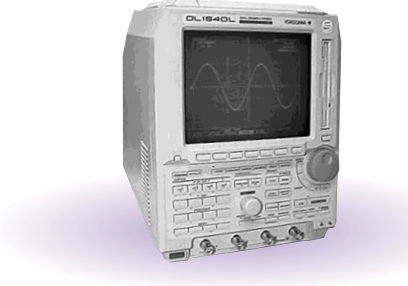

## 機 能

波形データを電圧値として、Excelシートに取込みます。 (4 チャンネルまでの波形を同時に取込むことができます。) 取込できる最大データ数は、32Kデータまでですが、間引き機能により波形全体を取り込むこ とが可能です。例えば、400Kデータを、20個飛びで20Kデータとして取り込みます。間引 き方法は、MAX、MIN、AVERAGE 等から選択できます。

波形を受信すると、自動的に作図を行います。

測定器の画面をビットマップとして取り込むことができます。

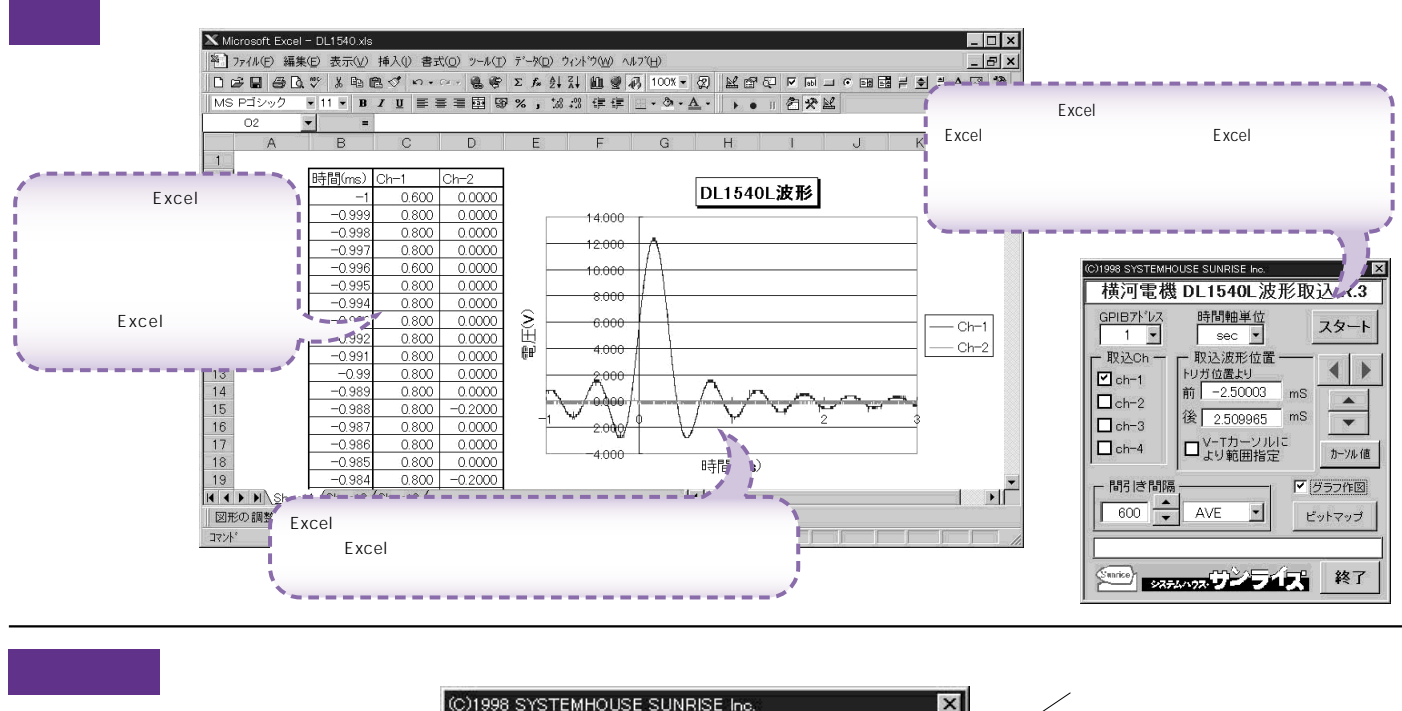

| 波形データの時間データを                                                                                                    | 横河電機 DL1540L波形取边                                                                                                    |                                                                                                    |
|----------------------------------------------------------------------------------------------------|----------------------------------------------------------------------------------------------------|----------------------------------------------------------------------------------------------------|
| DL1540 / DL1540L本体で設定した<br>GP - IB アドレスと同じ値を設定します。                                                                                                    | GPIB水UZ 時間軸単位<br>◆ 1 ◆ sec ▼ 2                                                                                                    | ド収込開始位置を決定しより。<br>「スタート」ボタンをクリックするとカーソル位置か<br>ら下方向へ波形データを取込みます。                                                                                                    |
| 波形を取り込むチャンネルに<br>チェックマークを付けます。<br>波形データを取込む開始と最終位置をトリガポイン<br>トからの相対時間(ms)で入力します。トリガポイ                                                                                                    | ● 取込Ch - 取込波形位置 -<br>● Rh-1 トリガ位置より<br>+リガ位置より mS                                                                                                    | 測定器の「V・Tカーソル」をONにして、<br>そのT1/T2で指定した範囲のデータを取り込む<br>とき、チェックを付けます。                                                                                                    |
| ントから前はマイナスの値、後はプラスの値で入力<br>します。<br>入力が無い場合や不適当な値が入力された場合、                                                                                                    | は<br>Ch-3<br>し ch-3<br>レートー3<br>レートー3<br>レート<br>レート<br>コートー3<br>レート<br>コート<br>コート<br>コート<br>コート<br>コート<br>コート<br>コート<br>コ | 次ページ「カーソル位置データの取得」参照                                                                                                    |
| 自動的にパソコンが適切な値に変更します。<br>但し、取込データ数が32,000個を超える場合は、                                                                                                    | □ cn-4   □ より範囲指定 _                                                                                                    | カーソル値 波形データの取込後、自動的に作図を行います。                                                                                                    |
| 開始位置から32,000 個までとなります。<br>1度に取込めるデータ数は、32,000 個までです。<br>間引き機能を使用した取込では、間引き後のデー<br>タ数が32,000 個までです。<br>データ取込後、ここには実際に取り込んだ時間幅<br>が自動的に入力されます。<br>「V・Tカーソルにより範囲指定」がチェックされて                                                             | ■<br>「● 600 ← AVE ← ビッ                                                                                                    | <ul> <li>ラフ作図● 次ページ「ビットマップ画像の取得」参照</li> <li>トマップ● 間引き方法を指定します。         「SIMPL」は、単純に間引き間隔毎のデータを         Excelに取り込みます。         「MAX」は、開引きデータ中の最大値をExcelに取り</li> </ul>                                                              |
| いる場合、ここに入力された時間は、無視されます。<br>ここをダブルクリックで「Non」になります。                                                                                                    | Sarie 2772                                                                                                    | 終了、「MIN」は、間引きデータ中の最小値をExcelに取<br>り込みます。<br>「AVE」は、間引きデータ中の平均値をExcelに取<br>り込みます。                                                                                                    |
| 注)1度に取込めるデータ数は、チャンネル当たり32Kデータまで<br>は、「取込開始位置」を変更して、再度取込みます。但し、Exc<br>ますと、データの表示動作が極端に遅くなりますから実用的で<br>10Kデータ以内に収めることをお薦めします。<br>波形の取込速度は、Pentium200MHzのパソコンを使用した場<br>・波形データ数2Kデータの時、約3.2秒(GP-IB受信時間=<br>週末データ数10Kデータを取り込む場合、1Mデータの受信時 | です。それ以上のデータ数を取込むために<br>celの性質上、あまり多くのデータを取込み<br>はありません。取込む1波形のデータ数は、<br>26合、下記がおおよその目安となります。<br>1.7秒、Excelシートへの転送時間 = 1.5秒)<br>2.3秒、Excelシートへの転送時間 = 8.0秒)<br>間は、                                                                                                    | アドインを終了します。<br>取り込んだデータを、間引きしてExcelに入力します。間引きすることにより、<br>広範囲のデータをExcelに取り込めるようになります。例えば、320Kデータ<br>を間引き間隔 10にすると32Kのデータとして取り込みます。<br>「Non」は、間引き無しです。「Auto」は、指定した取込データ範囲が32Kデ<br>ータ以内に収まるように、自動的に間引き間隔を設定します。<br>間引き間隔の最大は、600です。 |

・1M データ受信時間は15から30秒程度です。(使用するGP-IBボードに依る)

・間引き後のデータ32KデータをExcelシートへ入力する時間は、50秒程度です。

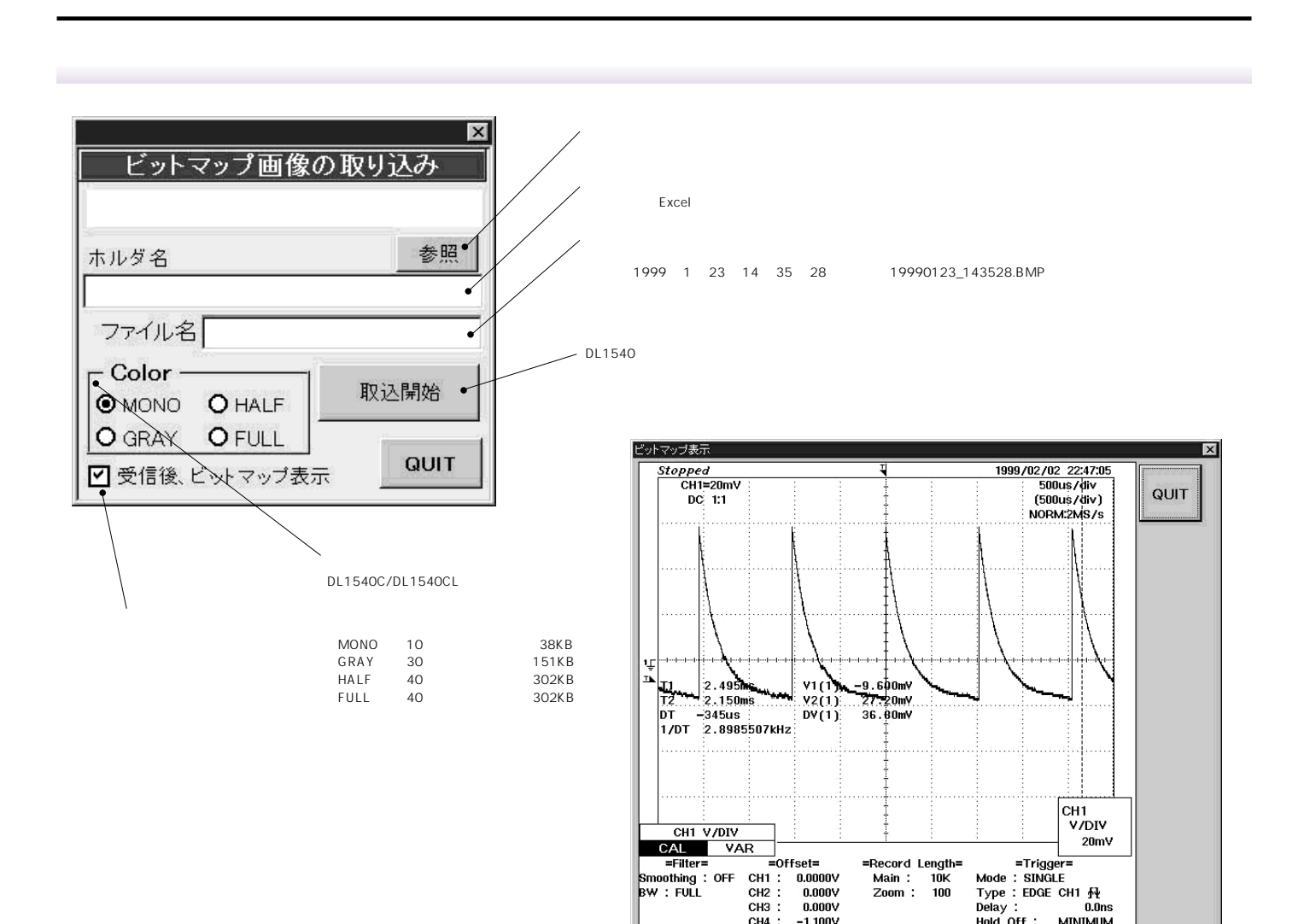

## カーソル位置データの取得

DL1540Lのディスプレーに表示されているカーソル位置のデータをExcelシートへ取込みます。

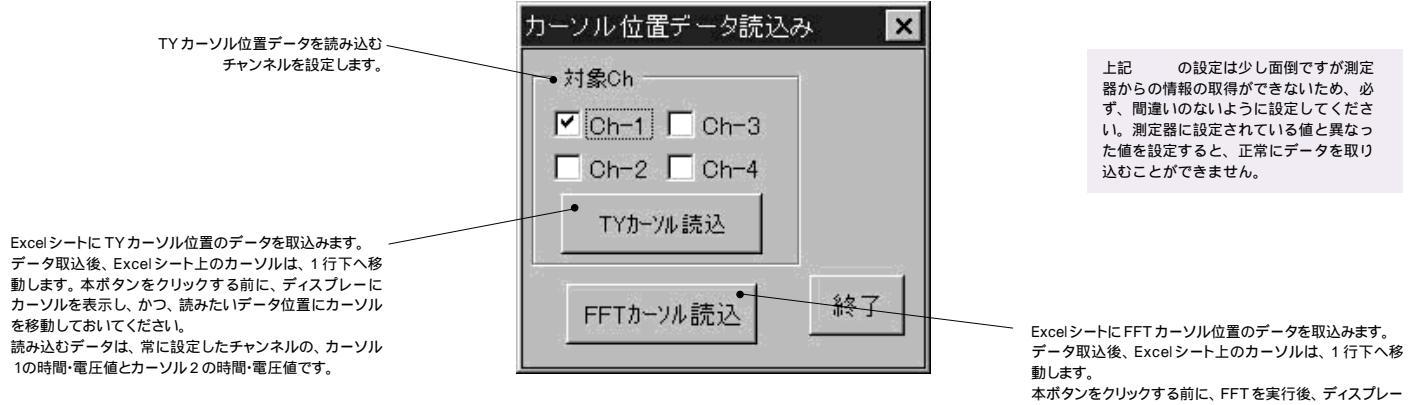

本ボタンをクリックする前に、FFTを実行後、ディスプレー にカーソルを表示し、かつ、読みたいデータ位置にカーソ ルを移動しておいてください。

読み込むデータは、常に、カーソル位置の周波数とP値 です。